## คู่มือการใช้งานฐานข้อมูล ห้องสมุด มหาวิทยาลัยปทุมธานี Pathumthani University Library Database search Manual

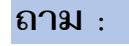

มหาวิทยาลัยมีฐานข้อมูลอะไรให้เราได้สืบค้นบ้าง

ตอบ :

มหาวิทยาลัยปหุมธานี เป็นสถาบันการศึกษาที่มีสหสาขาวิชาชีพ เปิดสอนทั้ง สำหรับคนไทยและต่างประเทศ มีตั้งแต่ระดับปริญญาตรี ปริญญาโทและ ปริญญาเอก จึงได้มีฐานข้อมูลโดย สำนักวิทยบริการได้จัดทำไว้ ดังนี้

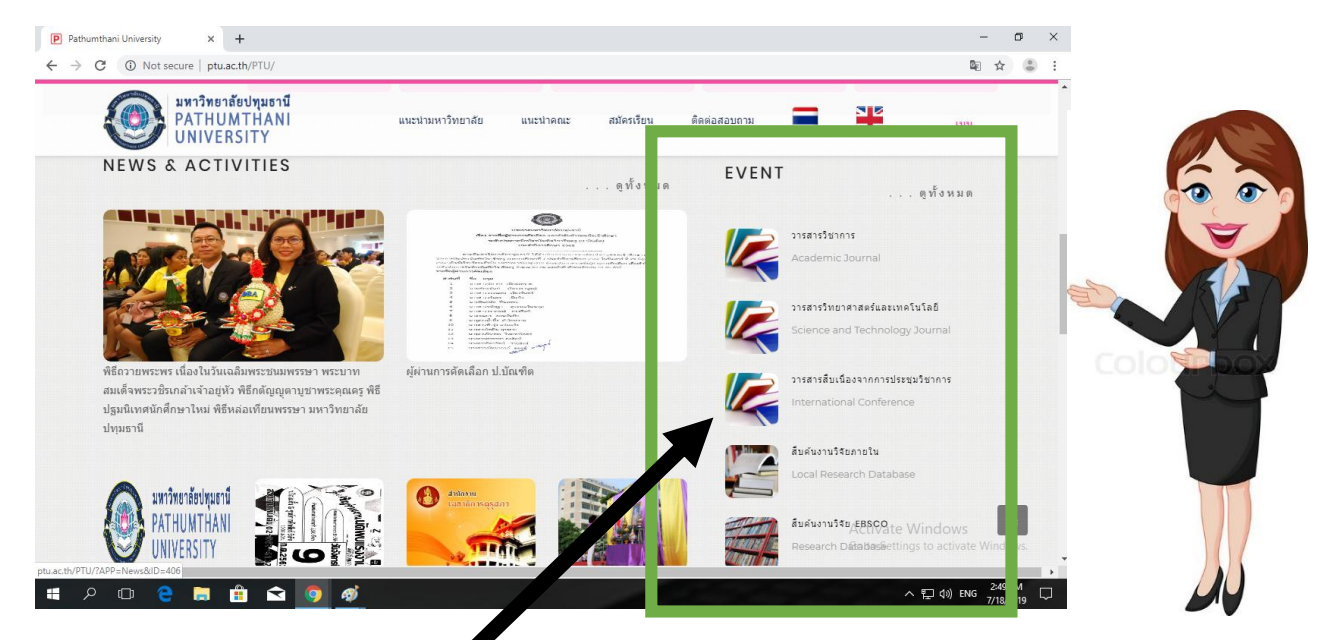

- 1.ฐานข้อมูลวารสารวิชาการ
- 2.ฐานข้อมูลวารสารวิทยาศาสตร์และเทคโนโลยี
- 3.ฐานข้อมูลวารสารที่สืบเนื่องจากการประชุมวิชาการ
- 4.ฐานข้อมูลการสืบค้นวิจัยภายใน
- 5.ฐานข้อมูลการสืบค้นงานวิจัย EBSCO
- 6.ฐานข้อมูล PUBMED
- 7.วารสารออนไลน์

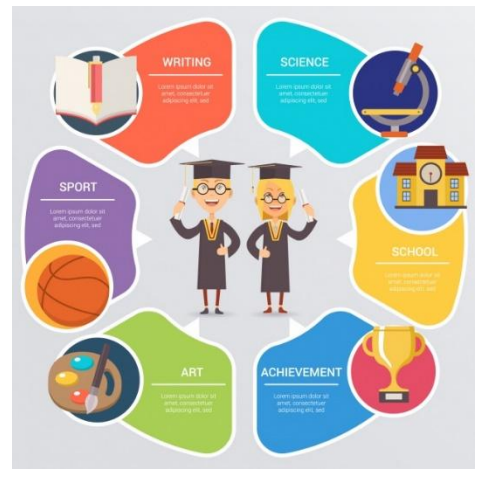

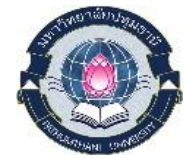

#### ถาม :

เราจะเข้าสืบค้นฐานข้อมูลต่างๆ ได้อย่างไรบ้าง

ตอบ :

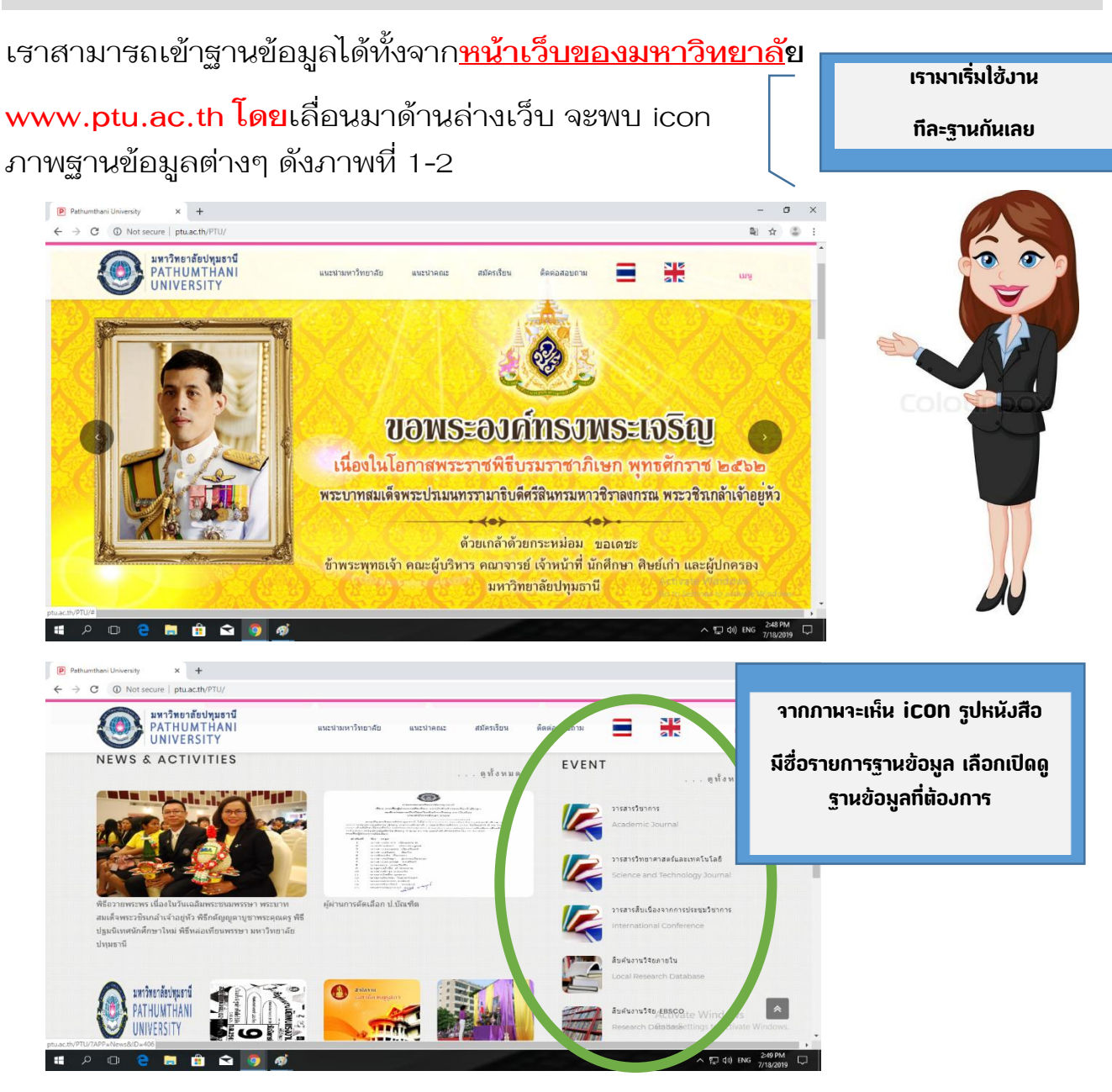

ภาพที่ 1-2

วารสารวิทยาศาสตร์และเทคโนโลยี

AND TECHNOLOGY

**JOURNAL OF SCIENCE** 

Page **5** of **11** 

## 2.ฐานข้อมูลวารสารวิทยาศาสตร์และเทคโนโลยี

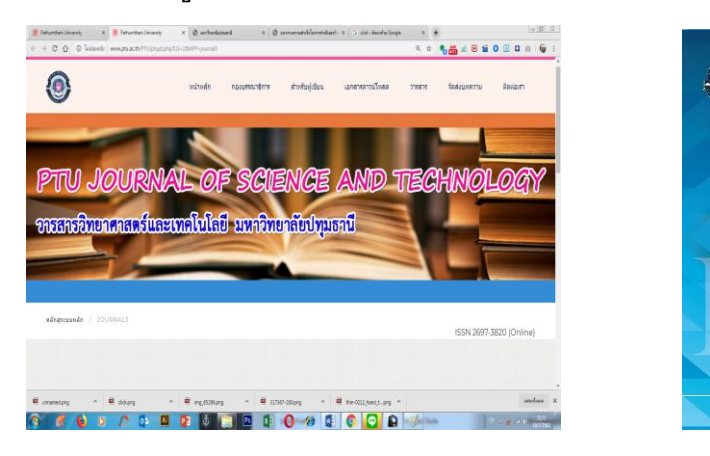

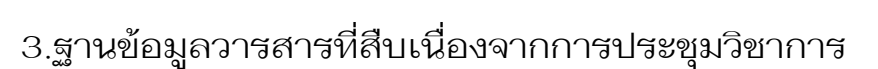

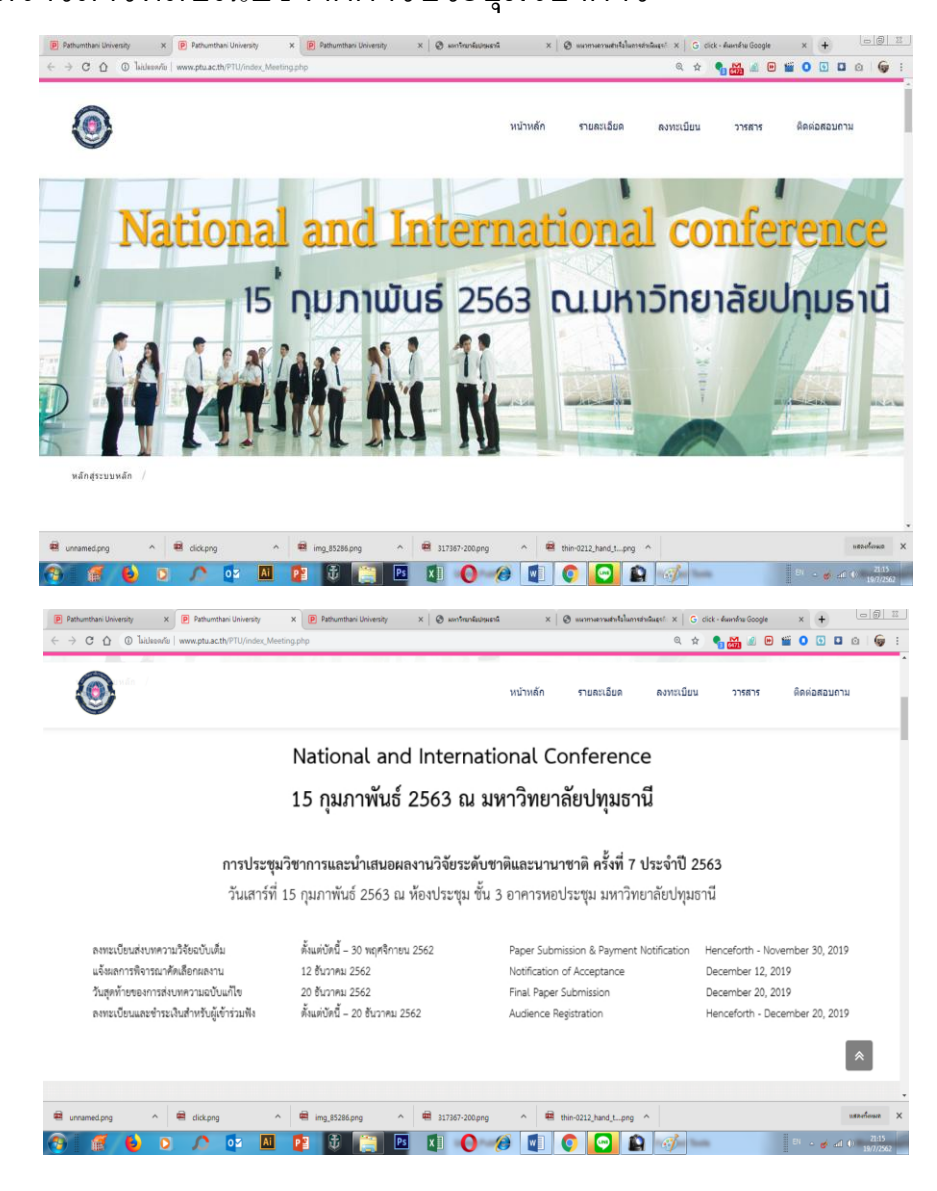

คู่มือการใช้มานฐานข้อมูล ห้อมสมุด มหาวิทยาลัยปทุมธานี

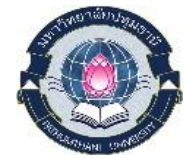

Pathumthani University Library Database search Manual

## 4.ฐานข้อมูลการสืบค้นวิจัยภายใน

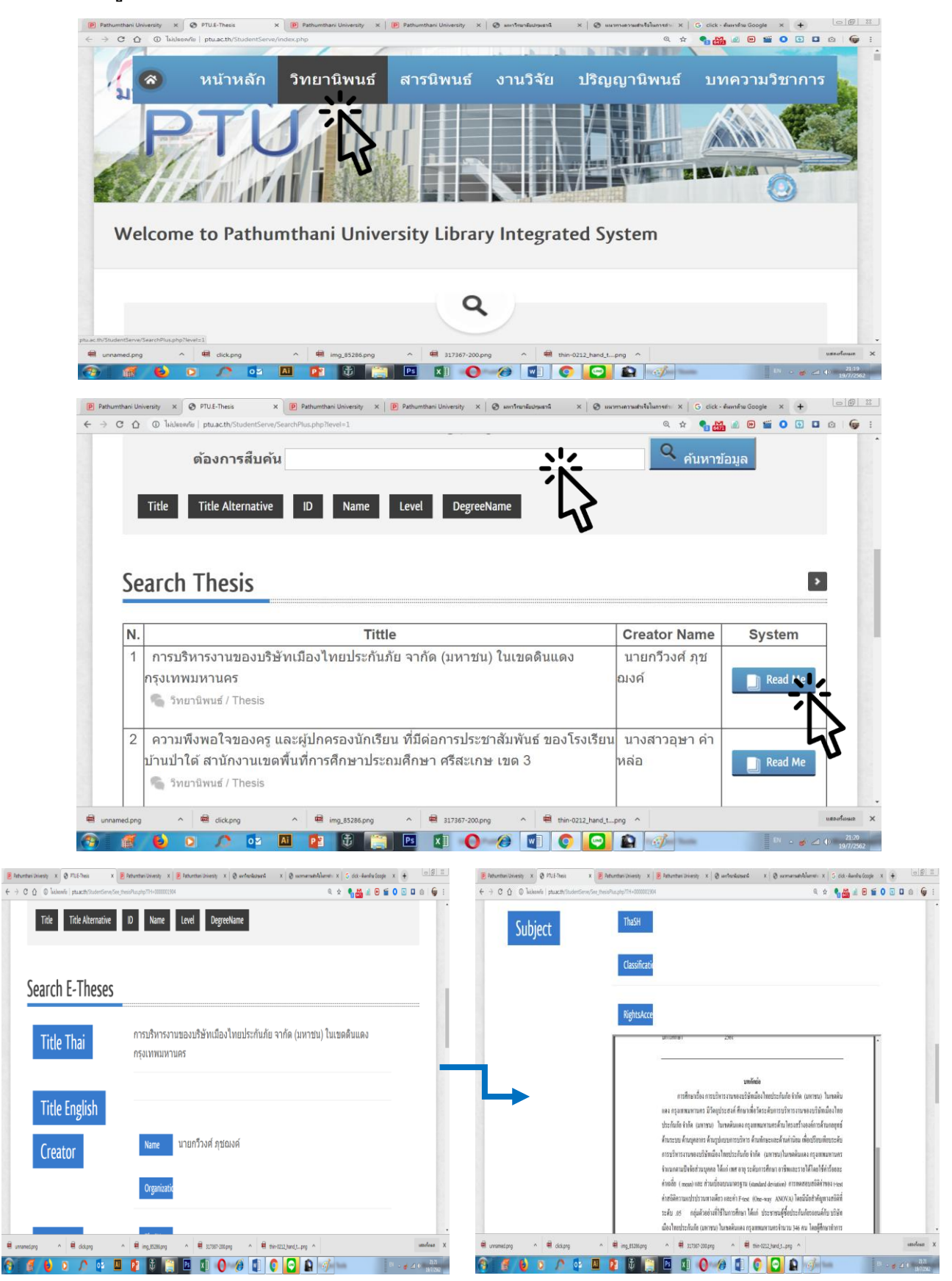

คู่มือการใช้มานฐานข้อมูล ห้องสมุด มหาวิทยาลัยปทุมธานี

Pathumthani University Library Database search Manual

## 5.ฐานข้อมูลการสืบค้นงานวิจัย EBSCO

เข้าสู่ฐานข้อมูลได้ที่หน้าเว็บมหาวิทยาลัยหรือเว็บคณะพยาบาลศาสตร์

### www.ptu.ac.th

### http://nurse.ptu.ac.th

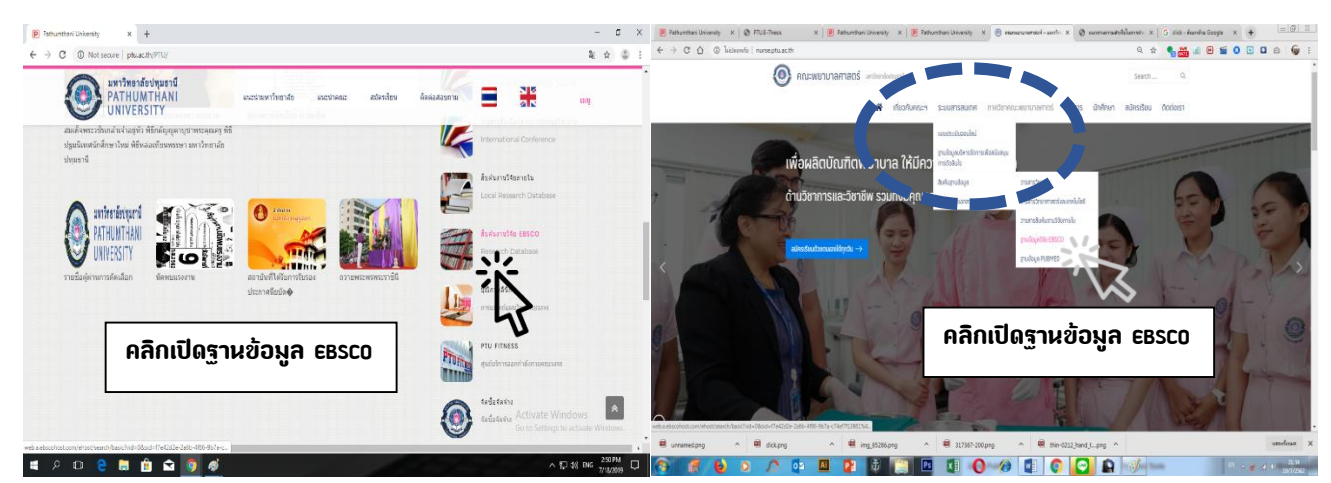

A System Problem has Occurred To begin a new session, please <u>login again</u>.

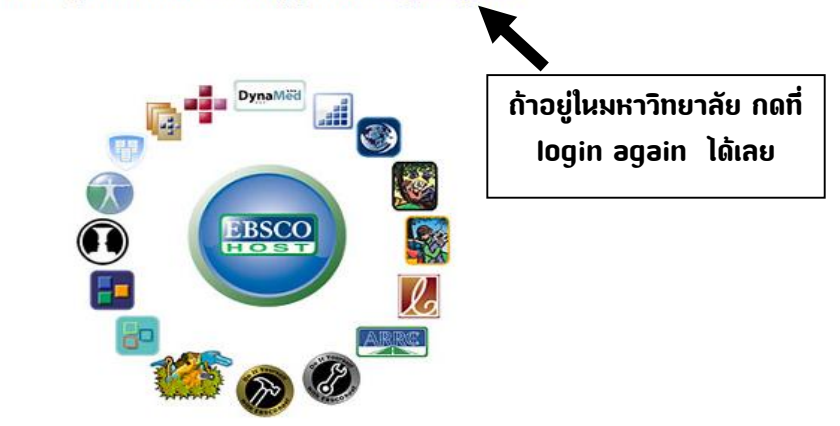

EBSCO Publishing is a part of the EBSCO Information Services group. © 2019 EBSCO Industries Inc.

ฐานข้อมูล CINAUL เข้าถึงผ่านหน้าต่าง EBSCO

ถ้าอยู่ในวิทยาลัย กดที่ login again ได้เลย

# <mark>ล้าใช้งานนอกมหาวิทยาลัย</mark> username : **ptu2019** password : **library@2562**

คู่มือการใช้มานฐานข้อมูล ห้อมสมุด มหาวิทยาลัยปทุมธานี

Pathumthani University Library Database search Manual

Page **8** of **11** 

|         |                                        |                    |              |                |                 |            | 00              | 2      |
|---------|----------------------------------------|--------------------|--------------|----------------|-----------------|------------|-----------------|--------|
| New Tab | × 🚯 EBSCOhost Login 🗙                  | 🕄 ดู่มือการใช้งานฐ | nus 🗙   📀    | ดู่มือการใช้งา | <b>น</b> ฐาน: × | +          |                 |        |
| ÷ → C ☆ | 🔺 ไม่ปลอดภัย   search.ebsc             | ohost.com          | • 🕁          | <b>13 7856</b> | <i>i</i>        | <b>111</b> | 🖸   🎯           | :      |
|         | EBSCO                                  |                    |              |                |                 | EBS        | CO Support Site |        |
|         | Sign In                                |                    |              |                |                 |            |                 |        |
|         | G                                      | Sign in with       | Google       |                |                 |            |                 |        |
|         |                                        | Or                 |              |                |                 | -          |                 |        |
|         | User ID                                |                    |              |                |                 |            |                 |        |
|         | ptu2019                                | ←                  |              |                |                 |            | ptu₂            | 2019   |
|         | Password                               |                    |              |                | ,<br>1          | L          |                 |        |
|         |                                        | -                  |              |                |                 | Г          |                 |        |
|         |                                        | Sign In            |              |                |                 |            | librar          | y@2562 |
|         |                                        | Institutional Lo   | ogin         |                |                 | L          |                 |        |
|         |                                        | OpenAthens Lo      | ogin         |                |                 |            |                 |        |
|         | Important User In<br>databases is perm | formation: Remote  | access to EE | SCO's          |                 |            |                 |        |

ต้วอย่างการสืบค้นฐานข้อมูล CINAUL

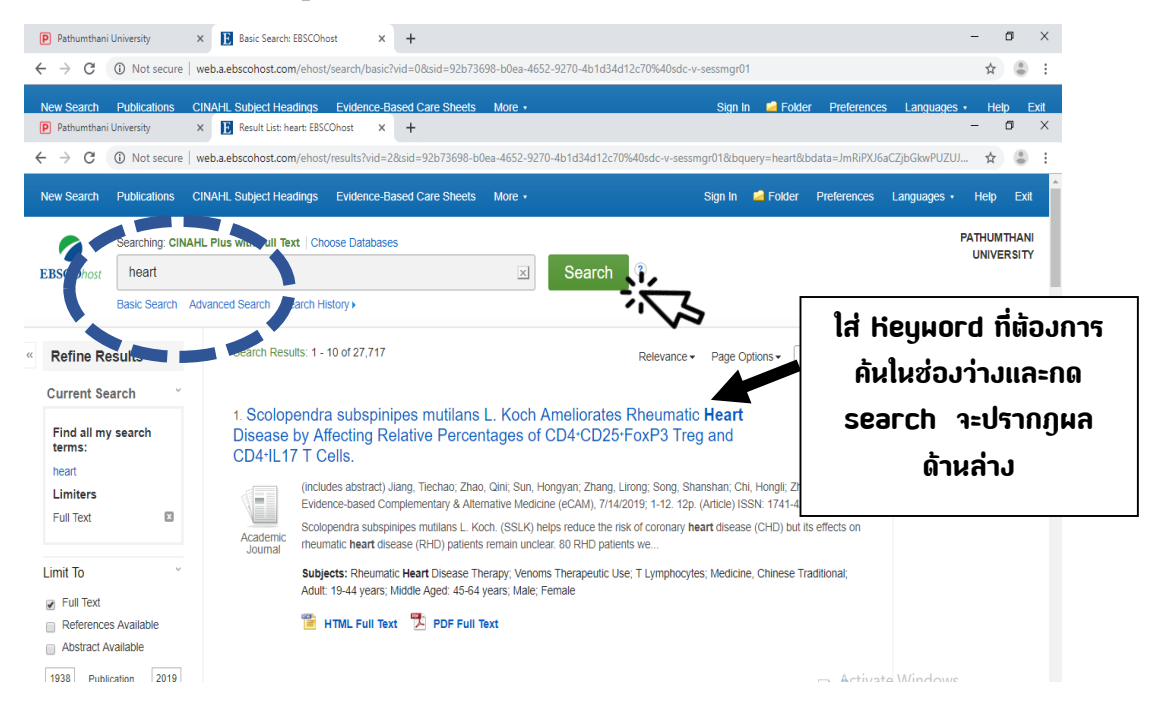

สามารถเลือกรูปแบบการสืบค้น แบบ basic search Advanced search ได้

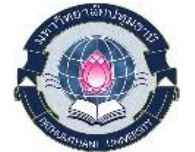

#### Page **10** of **11**

| _                                                                                                    | earch: EBSCOhost × +                                                                                                    | _                                                                                                    |
|----------------------------------------------------------------------------------------------------|----------------------------------------------------------------------------------------------------|----------------------------------------------------------------------------------------------------|
| C https://www.ncbi.nlm.nih.gov/                                                                                                    | /pubmed/                                                                                                    | ☆                                                                                                    |
| S NCBI Resources 🕑 How To 🕑                                                                                                    |                                                                                                    | Sign in to NCBI                                                                                                    |
| Public gov<br>US National Library of Medicine<br>National Institutes of Health                                                                                                    | Advanced                                                                                                    | Search Help                                                                                                    |
|                                                                                                    | PubMed<br>PubMed comprises more than 29 million cit<br>books. Citations may include links to full-tex                                                                                                    | tations for biomedical literature from MEDLINE; life science journals, and online<br>of content from PubMed Central and publisher web sites.                               |
| Using PubMed                                                                                                    | PubMed Tools                                                                                                    | More Resources                                                                                                    |
|                                                                                                    |                                                                                                    |                                                                                                    |
| PubMed Quick Start Guide                                                                                                    | PubMed Mobile                                                                                                    | MeSH Database                                                                                                    |
| PubMed Quick Start Guide<br>Full Text Articles                                                                                                    | PubMed Mobile<br>Single Citation Matcher                                                                                                    | MeSH Database<br>Journais in NCBI Databases                                                                                                    |
| PubMed Quick Start Guide<br>Full Text Articles<br>PubMed FAQs                                                                                                    | PubMed Mobile<br>Single Citation Matcher<br>Batch Citation Matcher                                                                                                    | MeSH Database<br>Journais in NCBI Databases<br>Clinical Triats                                                                                                    |
| PubMed Quick Start Guide<br>Full Text Articles<br>PubMed FAQs<br>PubMed Tutorials                                                                                                    | EutoMed Mobile<br>Single Citation Matcher<br>Batch Cation Matcher<br>Cilical Queries                                                                                                    | MaSH Database<br>Journals in NCBI Databases<br>Clinical Trials<br>E.tuttiles (API)                                                                                         |
| PubMed Quick Start Guide<br>Full Text Articles<br>PubMed FAQs<br>PubMed Tutorials<br>New and Noteworthy                                                                                                    | PubMed Mobile<br>Single Citation Matchar<br>Batch Citation Matchar<br>Cilmical Cuerties<br>Toreic-Specific Querties                                                                                                    | MaSH Database<br>Journals in NCBI Databases<br>Citinkai Trida<br>E-Jällites (API)<br>LinkCut                                                                               |
| PubMed Quick Start Guide Full Text Antides PubMed FAQs Unotates New and Noteworthy Latest Literature                                                                                                    | PubMed Mobile<br>Single Citation Matcher<br>Batch Citation Matcher<br>Citicial Queries<br>Topic-Specific Queries                                                                                                    | MaSH Database<br>Journals in NCBI Databases<br>Clinical Trais<br>E-Utilities.(API)<br>LinkOut                                                                              |
| PubMed Quick Start Quide Full Text Articles UnitMed FAQs PubMed FAQs PubMed Tutorials New and Noterorithy Latest Literature New articles from highly accessed journe                                                    | PubMad Mobile Single Citation Matchar Batch Citation Matchar Citroica Queries Topic-Specific Queries Trending Articles ats PubMed records with recent increases in activ                                                                                                    | MaSH Database<br>Journals in NCBI Databases<br>Clinical Trials<br>E-Millies (AP)<br>LinkCut                                                                                |
| PubMed Quick Start Guide Full TaxArticles PubMed FAQs PubMed FAQs PubMed FAQs Lubted Tutorials New and Noteworthy Latest Literature New articles from highly accessed journe Cochrano Database Syst Rev (3)             | PubMed Mobile Single Citation Matcher Batch Citation Matcher Citnical Cuertes Toreic-Specific Quartes Trending Articles als PubMed records with recent Increases in activ Improving fuit and vegetable intake attenuate                                                                                                    | MaSH Database<br>Journals in NCBI Databases<br>Cilinical Trials<br>E-Utilites (API)<br>LinkOut                                                                             |
| PubMed Quick Start Guide Full ToxArticles PubMed FAQs PubMed FAQs PubMed Tutorials New and Noteworthy Latest Literature New articles from highly accessed journa Cochrane Database Syst Rev (3) Drugs (1) Drugs (1)     | PubMed Mobile Single Clation Matcher Batch Clation Matcher Calinical Queries Toreic-Specific Queries Trending Articles Trending Articles Interview th recent Increases in activ Second Statement PubMed records with recent Increases in activ Second Statement PubMed records and regetable intake attenuate association with Increase in active association with Increases in active Second Statement PubMed Records and PubMed Records and P | MaSH Database<br>Journals in NCBI Databases<br>Clinical Trials<br>E-Utilities (AP1)<br>LinkCut<br>so the genetic<br>Activate Windows                                       |
| PubMed Quick Start Quide Full Text Articles UnbMed Tutorinals PubMed Tutorinals Nexx and Noteworthy Latest Literature Nex articles from highly accessed journa Cochrane Database Syst Rev (3) Drogs (1) J Biol Chem (4) | PubMed Mobile Silopia Cataton Matchar Batch Cataton Matchar Clinical Cuertes Topic-Specific Quertes Trending Articles PubMed records with recent increases in activ Improving finit and vegetable intake attenuate association with long-term with gain. Am J Clin Nutr. 2019. Augmenting Immundherary Impact by Lovert                                                                                                    | MaSH Database<br>Journals in NCBI Databases<br>Clinical Trials<br>E-Utilities (API)<br>LinkCut<br>so the genetic<br>Activate Windows<br>Go to Settings to activate Windows |

- 7.วารสารออนไลน์
- 7.1 <u>http://192.161.22.9/library</u> ใช้ได้เฉพาะในมหาวิทยาลัย

| Infahrufins anthenfahren S. X 🔢 Back Search HSKObest X +                                                                                                    | - 3 A @ Adda                                                                                                    | Anne averhein Kanlein All X 🔛 Basic Search (EBSCOhoot) X 🕂                                                                                                    | - 5              |  |  |  |  |  |
|----------------------------------------------------------------------------------------------------|----------------------------------------------------------------------------------------------------|----------------------------------------------------------------------------------------------------|------------------|--|--|--|--|--|
| O O Not secure   192.161.22.9/ibsary/index.php?8avidth=13668/height=768                                                                                                    |                                                                                                    | Not secure   192.161.22.9/library/links.php?lang=thai8jfm=links                                                                                                    | 国 ☆ (            |  |  |  |  |  |
| PTU ACCOMIC RESOURCE CENTER                                                                                                    |                                                                                                    | PTU ACADEMIC RESOURCE CENTER                                                                                                    |                  |  |  |  |  |  |
| abata within within Tupo attende main and attended attended attended attende                                                                                                    | n and a state of the state of the state of t |                                                                                                    |                  |  |  |  |  |  |
| 81 insurprened :1 tol :2 year :0 thead :8 Of :56 founde :3,082                                                                                                    | 53                                                                                                    | Errary https://hisk.anopest.ann/hisk/himaty.anton/hiersol/pers/anis/errar/hiersol/pers/anis/errar/searchiersol/pers/anis/errar/searchiersol/pers/anis/err                                                                                                    |                  |  |  |  |  |  |
| falsa y Kindaina                                                                                                    |                                                                                                    | BNJ Journals Online Collection http://www.tmijournals.com                                                                                                    |                  |  |  |  |  |  |
| 1050 B                                                                                                    |                                                                                                    | Clinical Evidence http://www.clinicalevidence.com                                                                                                    |                  |  |  |  |  |  |
| Rind R                                                                                                    |                                                                                                    | Free Medical Journals http://www.freemedical.pournals.com                                                                                                    |                  |  |  |  |  |  |
|                                                                                                    |                                                                                                    | NEDLINE/PubMed <a href="http://www.submed.oor">http://www.submed.oor</a>                                                                                                    |                  |  |  |  |  |  |
| analises                                                                                                    |                                                                                                    | The Medical Index http://www2.medib.at.mahitol.ac.th/elibitor.bin/spacese.exe?pp=asfulfnn=smschiddb=MedindexUsitin=su                                                                                                    |                  |  |  |  |  |  |
| rebarou                                                                                                    |                                                                                                    | Thailand Union Catalog http://uc.thails.or.th/coj-bin/gsi/chameleon/ing=endskin=mp                                                                                                    |                  |  |  |  |  |  |
| UTCHN COMPANY                                                                                                    |                                                                                                    | graviage Survey restricturies and the (Journal Link) http://www.journalink.or.th/                                                                                                    |                  |  |  |  |  |  |
| distribution of the second second s |                                                                                                    | gudésfansahzőzzseteteten (TCI Impact Factors) http://www.imutt.ac.th/ji//public_htm/TF_47.html                                                                                                    |                  |  |  |  |  |  |
| tens                                                                                                    |                                                                                                    | ศณชัยรรณสาพและพี่สถารศึกษา บทาวิทยาลัยวลัยลักษณ์ <u>http://cim.wu.ac.th/www/</u>                                                                                                    |                  |  |  |  |  |  |
|                                                                                                    |                                                                                                    | พอสมุดใหราศาสตร์สุขภาพ คณะแพทธศาสตร์แทวัทยาลัยสงขอาแคโนทร์ <u>http://lb.med.cou.ac.th/</u>                                                                                                    |                  |  |  |  |  |  |
|                                                                                                    |                                                                                                    | vizonaya eusawa consection of the second in the second second second second second second second second second                                                                                                    |                  |  |  |  |  |  |
|                                                                                                    |                                                                                                    | Moostaja aasta winoshalada win Shishala Shishalada Shishalada ahaa shisharayi                                                                                                    |                  |  |  |  |  |  |
|                                                                                                    |                                                                                                    | viewayse executive of the site of the state of the site of the sit |                  |  |  |  |  |  |
|                                                                                                    |                                                                                                    | Wastige and Skiel new second statements (Second state http://www.sicib.arci.go.th/                                                                                                    |                  |  |  |  |  |  |
|                                                                                                    |                                                                                                    | annus westerney in accession similar http://www.car.chula.ac.th                                                                                                    |                  |  |  |  |  |  |
|                                                                                                    |                                                                                                    | and management in an active in the clinic interaction active                                                                                                    |                  |  |  |  |  |  |
|                                                                                                    |                                                                                                    | สารนักทรสมุณหาวิทยารัยยรรมศาสตร์ <u>(http://ikrary.tu.ac.th</u>                                                                                                    |                  |  |  |  |  |  |
|                                                                                                    |                                                                                                    | ethännaetujosen ävenäugnen <u>http://www.ib.buu.ac.th/webnew/index.html</u>                                                                                                    |                  |  |  |  |  |  |
|                                                                                                    |                                                                                                    | d) and a second second s                                                                                                    |                  |  |  |  |  |  |
| Pathumthani University                                                                                                    |                                                                                                    | drasmadasaaminetasaaminetaitarisen <u>http://www.k.mahidol.ac.th</u>                                                                                                    |                  |  |  |  |  |  |
| 140 Moo4 Banklang District Muang Pathumthani 12000                                                                                                    |                                                                                                    | Risonnadajaterisine satursaksustaa <u>http://io.ovu.ac.to</u>                                                                                                    |                  |  |  |  |  |  |
| Phone: 0-2975-6999 Fax: 0-2979-6728                                                                                                    |                                                                                                    | a tanàna manana amin'ny faritr'ora amin'ny tanàna minina dia mampika dia dia dia dia dia dia dia dia dia di                                                                                                    |                  |  |  |  |  |  |
|                                                                                                    | Activate windows                                                                                                    | territikas nastas nentra regista regista interritikas autoritikas autoritikas autoritikas registas registas autoritikas autoritikas autori                                                                                                    | Activate windows |  |  |  |  |  |
|                                                                                                    |                                                                                                    | Firsts Google <u>Internet and Antonio and Antonio</u>                                                                                                    |                  |  |  |  |  |  |
|                                                                                                    |                                                                                                    | friendsterring for an and the state                                                                                                    | Class            |  |  |  |  |  |
|                                                                                                    | MOPM                                                                                                    |                                                                                                    | 31194            |  |  |  |  |  |

7.2 วารสารสาขาการแพหย์และการพยาบาลจากเว็บไซต์คณะพยาบาล